# OPAC Guide Central Library NISER, Bhubaneswar

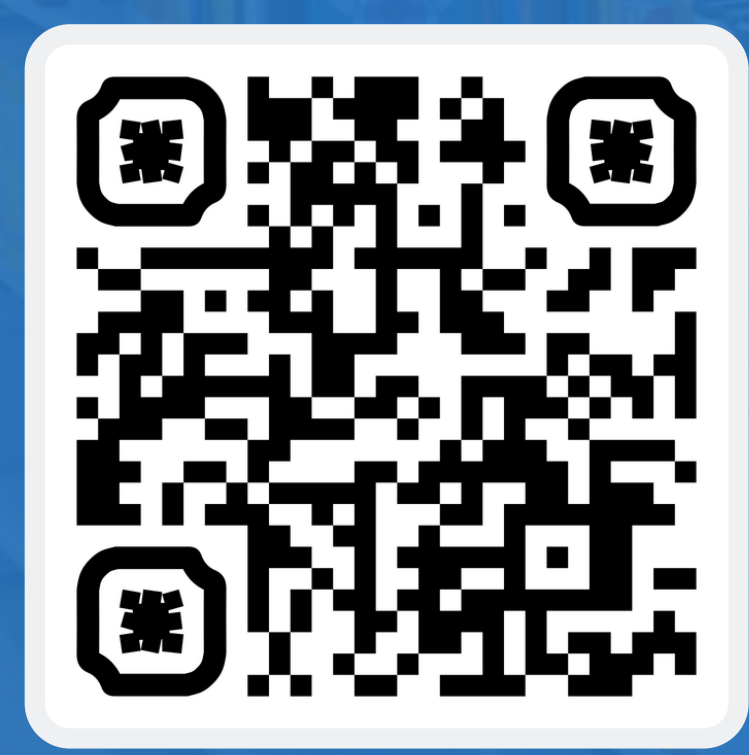

URL: http://opac.niser.ac.in:8001/

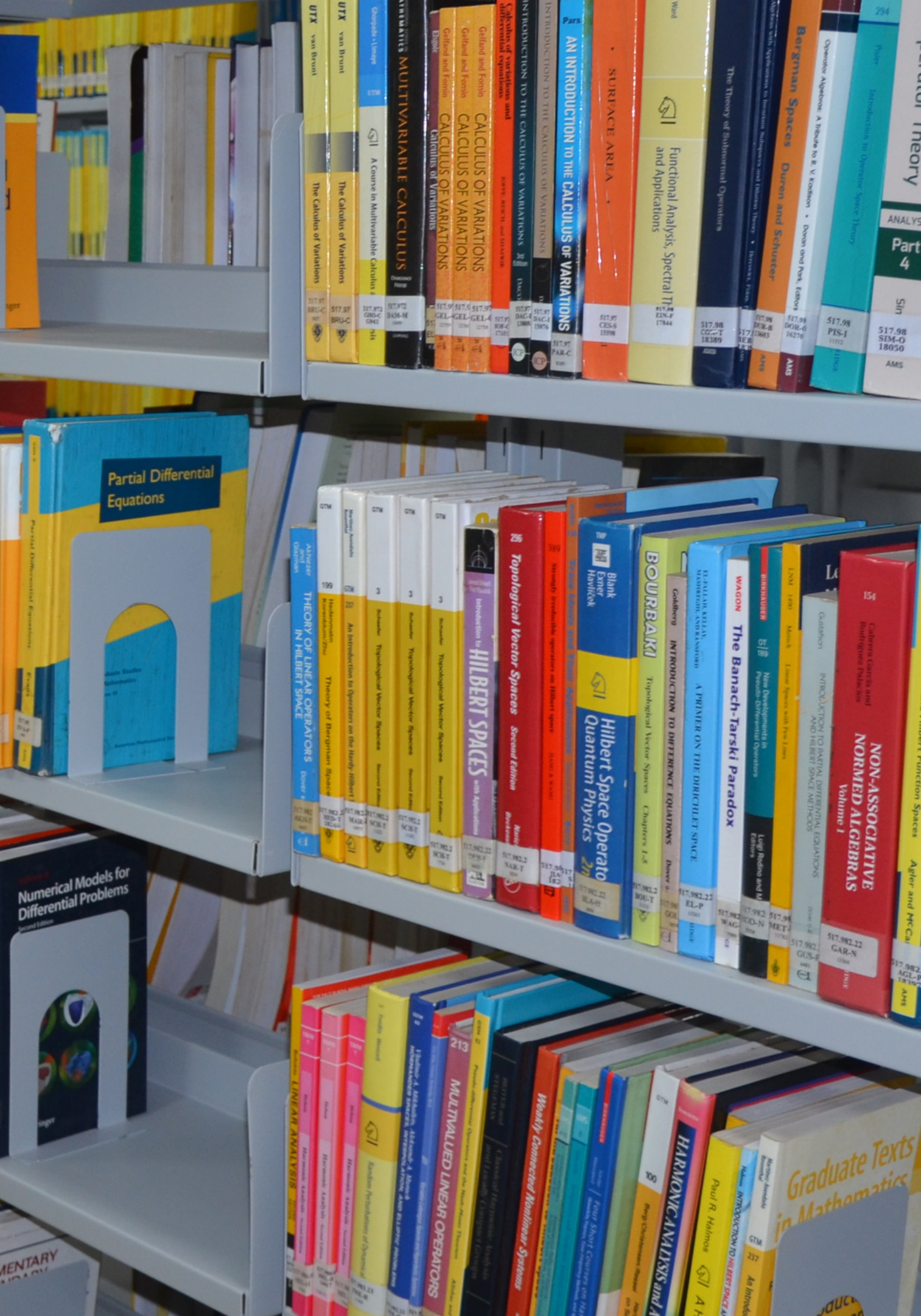

1. Open Library website (https://www.niser.ac.in/library/) and click on OPAC or directly open the following URL: http://opac.niser.ac.in:8001/ for accessing Online Public Access Catalog (OPAC)

2. The front/landing page of the OPAC will look like this:

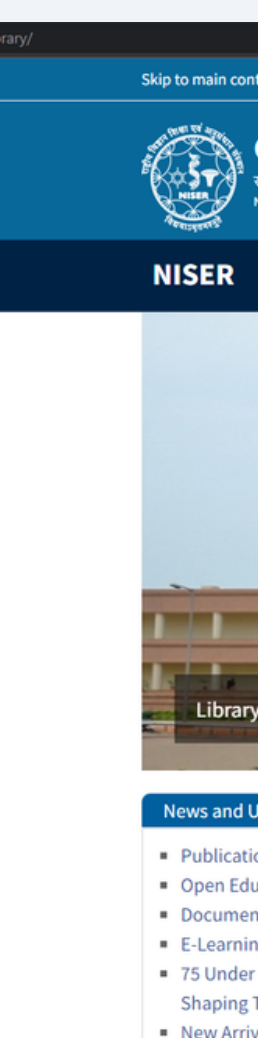

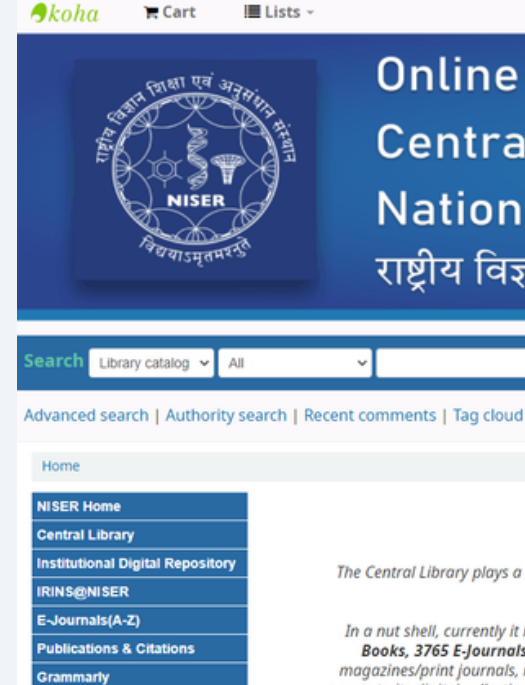

|                                                                                                    |                                                      | × |
|----------------------------------------------------------------------------------------------------|------------------------------------------------------|---|
| ent Site Map Login                                                                                               |                                                      |   |
| Central Library<br>शिय विश्वान शिक्षा एवंअनुसंधान संस्थान<br>аттопаl Institute of science education and research | Q Financia<br>Old Website >>                         |   |
| Home About Services E-Resources OPAC                                                                             | NNS@NISER Publications and Citations IDR Downloads ~ |   |
| Building                                                                                                    |                                                      |   |
| polates     Search Library Catalog       ons & Citations     Keyword       cational Resources     Keyword        | FETCH                                                |   |
| g Portals<br>50 (Scientists<br>oday's India)<br>als                                                              |                                                      |   |
|                                                                                                    |                                                      |   |

Log in to your account

### **Online Public Access Catalogue (OPAC)** Central Library - केंद्रीय पुस्तकालय

National Institute of Science Education and Research

राष्ट्रीय विज्ञान शिक्षा एवं अनुसंधान संस्थान

### About Central Library, NISER Bhubaneswar

The Central Library plays a vital role in supporting and furthering the academic and research mission of NISER Bhubaneswar and facilitates creation and dissemination of knowledge.

In a nut shell, currently it is having over 22816 volumes of Technical. Text and General books. The Institute has access to over 44123 E Books, 3765 E-Journals, 8 E-Data databases from a number of publishers and aggregators. Library also has resources like popular rint journals, reports and Anti plagiarism tools. The library services are automated through RFID technology. Library users get access to its digital collection 24 x 7 on institute-wide network and off-campus access through RemoteXs. All the resources, services like its web based library catalogue, current research publications, new books arrivals etc are being updated regularly through an interactive library web portal accessible at https://www.niser.ac.in/library/

© 2022 Copyright: Customised and Maintained by Central Library NISER Central Library, NISER Library Building, PO-Jatni, Khurda, Odisha - 752050, India | 🖾 Email: libniser@niser.ac.in SPhone: +91-674-2494171

| Library Opening Hours        |                           |  |
|------------------------------|---------------------------|--|
| Regular Hours                | 9:00 AM to 9:00 PM        |  |
| Statutory Holidays           | 9:00 AM to 5:30 PM        |  |
| Library                      | Borrowings                |  |
| Faculty/Sr. Scientific Staff | Max. 20 books for 30 days |  |
| Research Scholar/PhD         | Max. 6 books for 30 days  |  |
| Integrated PhD               | Max. 6 books for 30 days  |  |
| Integrated MSc               | Max. 5 books for 15 days  |  |
| Technical Staff              | Max. 3 books for 15 days  |  |
| Administrative Staff         | Max. 2 books for 15 days  |  |

You Are OPAC Visitor No 19400 Powered by Koha

3. Basic Search: Enter your query/keyword in the search box and click on the Go button. An example of a simple keyword search is displayed :

The search results will be listed in the result window with searched keyword(s) highlighted and the left column will have filters for further refinement. By clicking on the title of any item, one can get the complete bibliographic information :

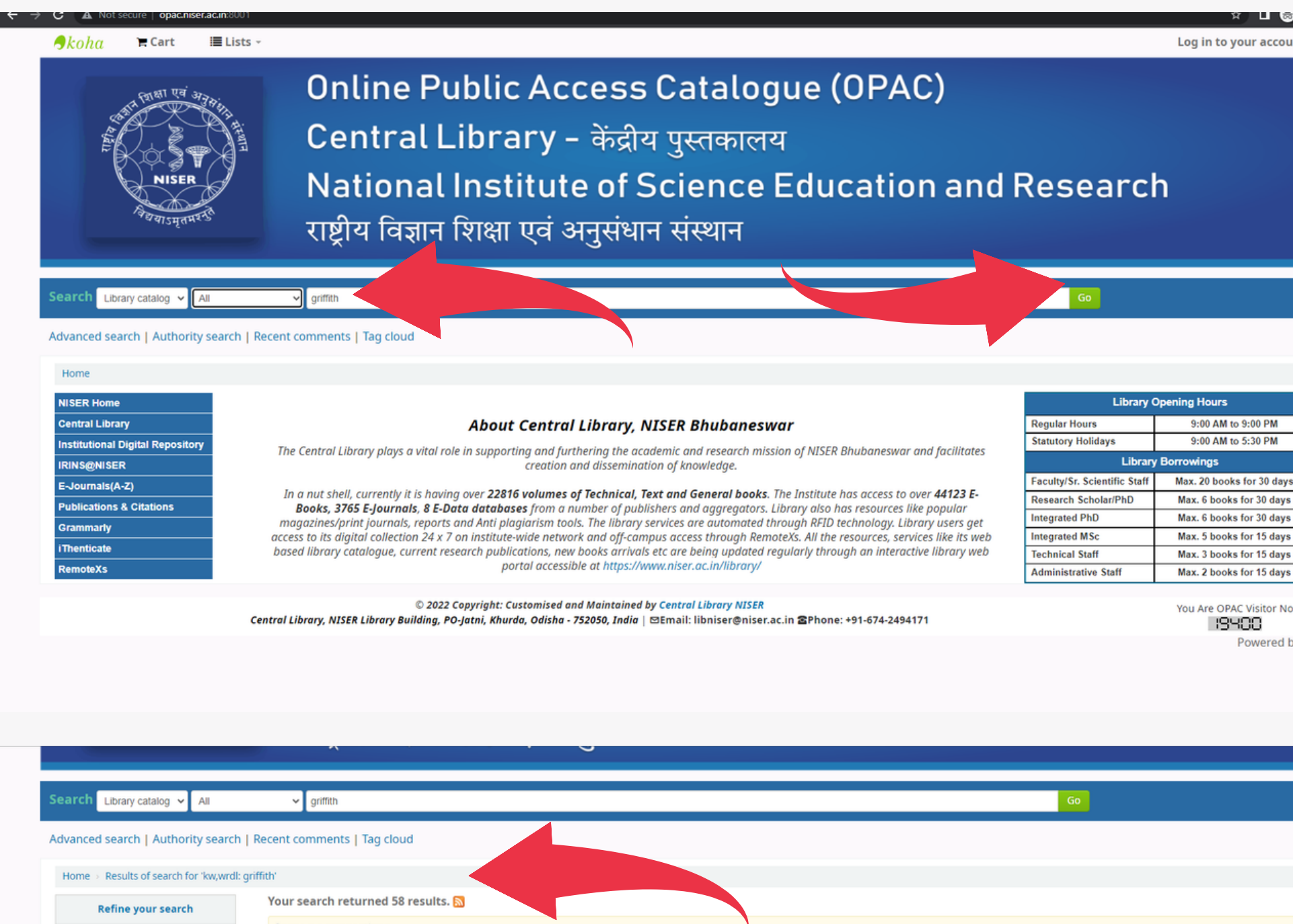

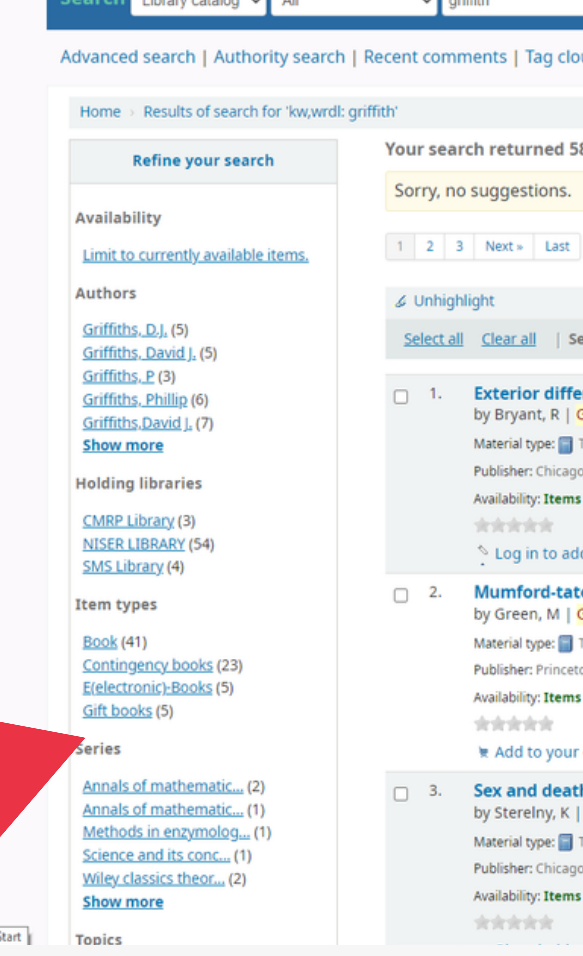

Log in to your accourt

| Library Opening Hours        |                           |  |
|------------------------------|---------------------------|--|
| Regular Hours                | 9:00 AM to 9:00 PM        |  |
| Statutory Holidays           | 9:00 AM to 5:30 PM        |  |
| Library                      | / Borrowings              |  |
| Faculty/Sr. Scientific Staff | Max. 20 books for 30 days |  |
| Research Scholar/PhD         | Max. 6 books for 30 days  |  |
| Integrated PhD               | Max. 6 books for 30 days  |  |
| Integrated MSc               | Max. 5 books for 15 days  |  |
| Technical Staff              | Max. 3 books for 15 days  |  |
| Administrative Staff         | Max. 2 books for 15 days  |  |

19400 Powered by Koh

|                                                                                                    | Go                  |                                                       |
|----------------------------------------------------------------------------------------------------|---------------------|-------------------------------------------------------|
|                                                                                                    |                     |                                                       |
| Jd Jacobian State State Stat |                     |                                                       |
|                                                                                                    |                     |                                                       |
|                                                                                                    |                     |                                                       |
| results. M                                                                                                    |                     |                                                       |
|                                                                                                    |                     |                                                       |
|                                                                                                    |                     |                                                       |
|                                                                                                    |                     |                                                       |
|                                                                                                    | Relevance           | ~                                                     |
| lect titles to: Add to Y Save C Place hold                                                                                                    |                     |                                                       |
|                                                                                                    |                     |                                                       |
| rential systems and euler-lagrange partial differential equations Robert Bryant,Phillip <mark>Griffiths,</mark><br>riffiths, P [Auth.].                                                                                                    | and Daniel Grossman |                                                       |
| ext; Format: print ; Literary form: Not fiction                                                                                                    |                     | Exterior<br>Differential<br>Sustame and               |
| University press 2003                                                                                                    |                     | Euler-Lagrange<br>Partial Differential                |
| available for reference: NISER LIBRARY [Call number: 517.9 BRY-E] (1).                                                                                                    |                     | Equations                                             |
| I tans 🔰 Add to your cart                                                                                                    |                     | Asian' Aryan, Palip Letters,<br>and Tanan Descalation |
|                                                                                                    |                     |                                                       |
| riffiths, P. A (Auth.).                                                                                                    |                     | Manifeed-Tate Groups                                  |
| ext; Format: print ; Literary form: Not fiction                                                                                                    |                     | Their Oceanity and Authentic                          |
| n PUP 2012                                                                                                    |                     |                                                       |
| available for reference: NISER LIBRARY [Call number: 512.543.2 GRE-M] (1).                                                                                                    |                     | Red Own<br>Galact Galla                               |
| cart                                                                                                    |                     | and that has                                          |
| u intereduction to ubiling why of biology Vin Standay, and David E. Cuidiaho                                                                                                    |                     |                                                       |
| i: introduction to philosophy of biology Kim Stereiny and Paul E. <mark>Griffith</mark> s<br><mark>Griffith</mark> s, PE [Auth.].                                                                                                    |                     |                                                       |
| ext; Format: print ; Literary form: Not fiction                                                                                                    |                     |                                                       |
| University of chicago press 1999                                                                                                    |                     |                                                       |
| available for loan: NISEK LIBKARY [Call NUMDER: 176 STE-5] (3).                                                                                                    |                     |                                                       |
|                                                                                                    | 1                   | 1                                                     |

4. Click on title to get full details of a particular document. viz. Current Location: NISER Library Call Number: 575 GRI-M Status: Available Barcode: 3844

5. One can even search by Title/Author/Subject/ISBN/Series/Call number. To do so, select the desired option in the drop down box under Library Catalog and enter your keyword in the text box and click on Go button. Examples are given in the next screenshots.

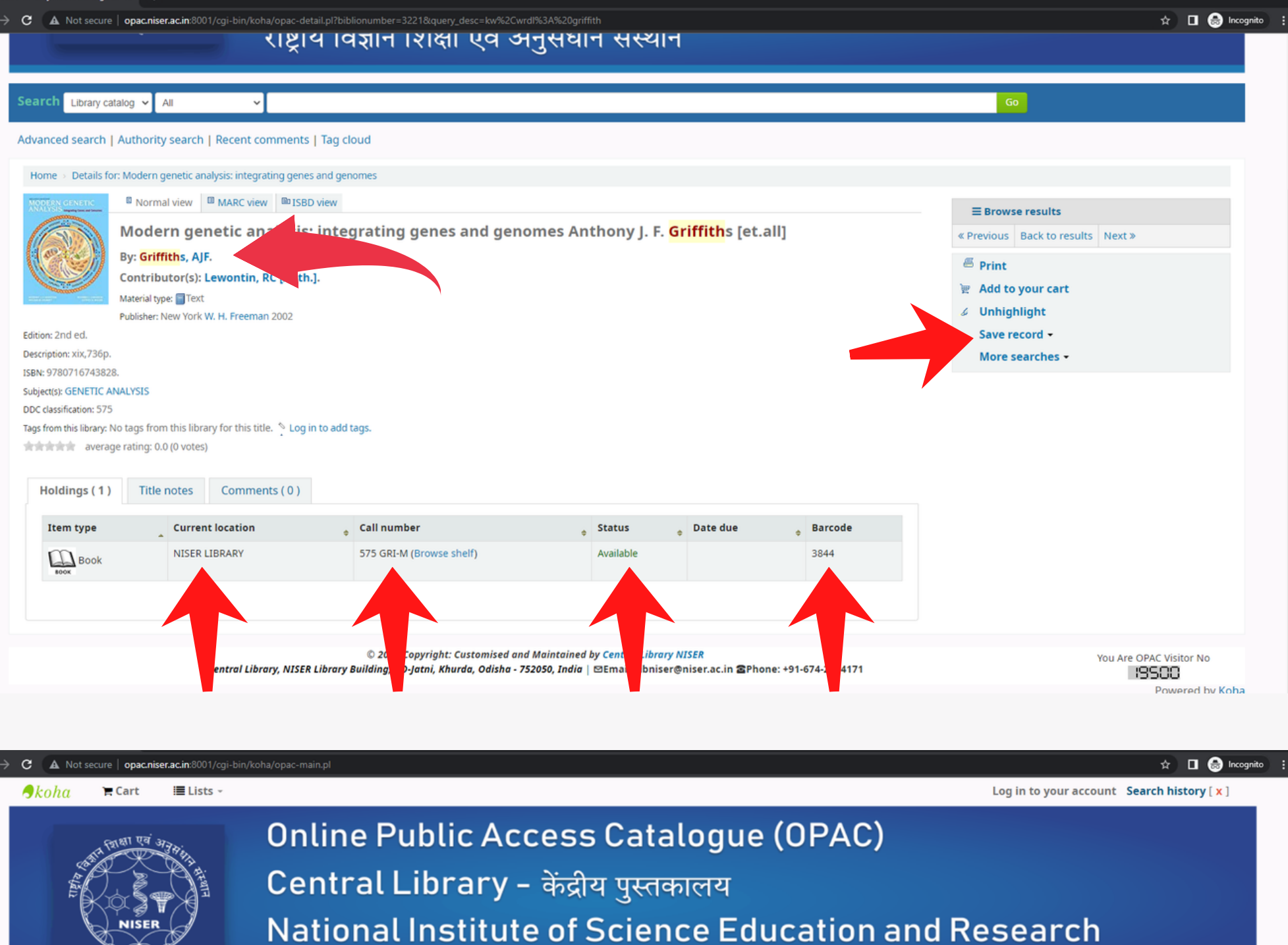

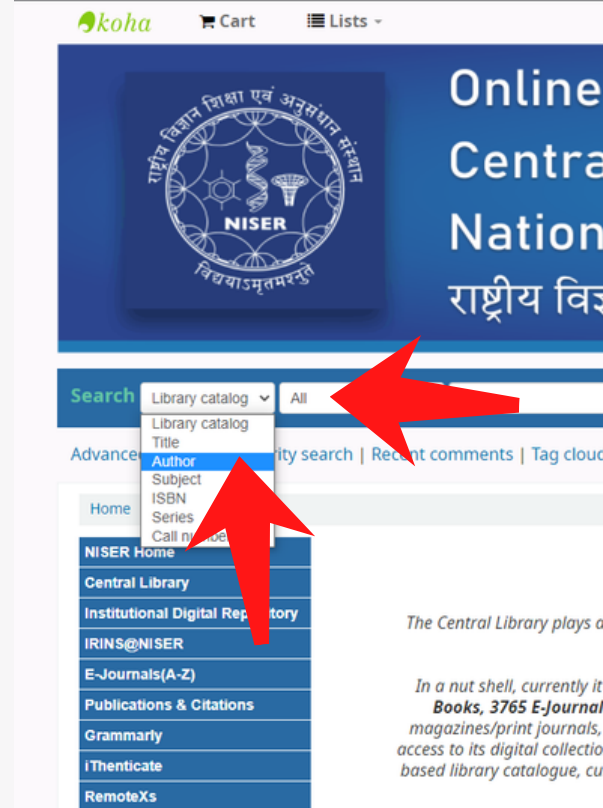

© 2022 Copyright: Customised and Maintained by Central Library NISE Central Library, NISER Library Building, PO-Jatni, Khurda, Odisha - 752050, India | 🗵 Email: libniser@niser.ac.in 🕿 Phone: +91-674-2494171

राष्ट्रीय विज्ञान शिक्षा एवं अनुसंधान संस्थान

### About Central Library, NISER Bhubaneswar

The Central Library plays a vital role in supporting and furthering the academic and research mission of NISER Bhubaneswar and facilitates creation and dissemination of knowledge

In a nut shell, currently it is having over 22816 volumes of Technical, Text and General books. The Institute has access to over 44123 E Books, 3765 E-Journals, 8 E-Data databases from a number of publishers and aggregators. Library also has resources like popular agazines/print journals, reports and Anti plagiarism tools. The library services are automated through RFID technology. Library users get access to its digital collection 24 x 7 on institute-wide network and off-campus access through RemoteXs. All the resources, services like its web based library catalogue, current research publications, new books arrivals etc are being updated regularly through an interactive library web portal accessible at https://www.niser.ac.in/library

| Library Opening Hours        |                           |  |
|------------------------------|---------------------------|--|
| Regular Hours                | 9:00 AM to 9:00 PM        |  |
| Statutory Holidays           | 9:00 AM to 5:30 PM        |  |
| Library Borrowings           |                           |  |
| Faculty/Sr. Scientific Staff | Max. 20 books for 30 days |  |
| Research Scholar/PhD         | Max. 6 books for 30 days  |  |
| Integrated PhD               | Max. 6 books for 30 days  |  |
| Integrated MSc               | Max. 5 books for 15 days  |  |
| Technical Staff              | Max. 3 books for 15 days  |  |
| Administrative Staff         | Max. 2 books for 15 days  |  |

You Are OPAC Visitor No 19403 Powered by Koha

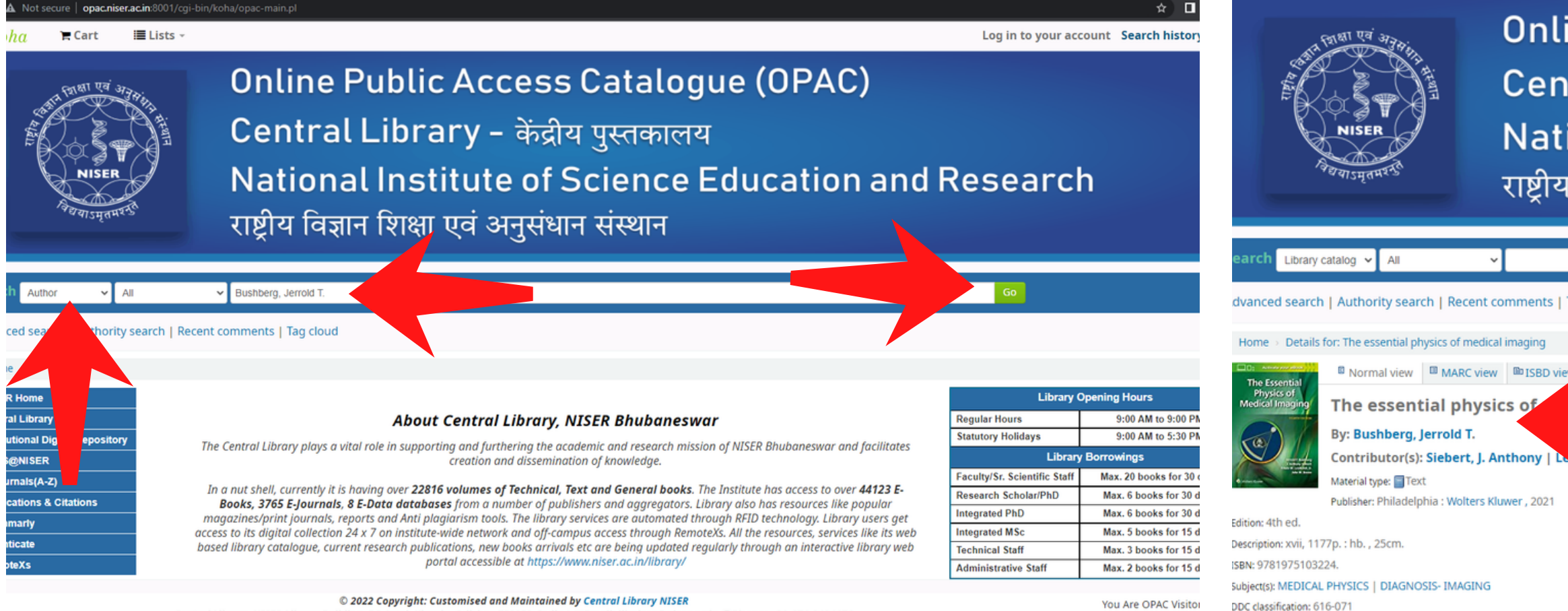

Central Library, NISER Library Building, PO-Jatni, Khurda, Odisha - 752050, India | 🛛 Email: libniser@niser.ac.in @Phone: +91-674-2494171

# 6. Advanced Search: Click on the "Advanced Search" tab on the OPAC in the front/landing page.

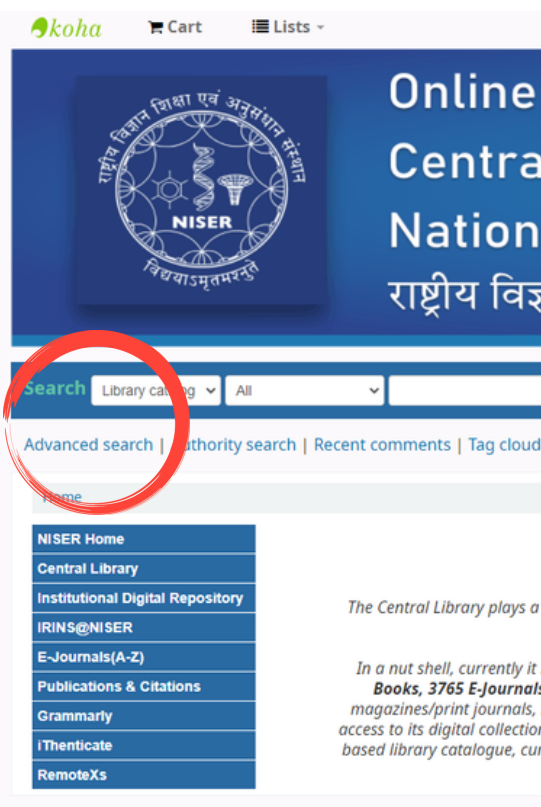

19409

Power

© 2022 Copyright: Customised and Maintained by Central Library NISER Central Library, NISER Library Building, PO-Jatni, Khurda, Odisha - 752050, India | 🖾 Email: libniser@niser.ac.in 2Phone: +91-674-2494171

## **Online Public Access Catalogue (OPAC)** Central Library - केंद्रीय पुस्तकालय National Institute of Science Education and Research राष्ट्रीय विज्ञान शिक्षा एवं अनुसंधान संस्थान

| earch Library catalog V All V                                                                                                    | Go                                                                                                  |
|----------------------------------------------------------------------------------------------------|----------------------------------------------------------------------------------------------------|
| dvanced search   Authority search   Recent comments   Tag cloud                                                                                                    |                                                                                                    |
| Home > Details for: The essential physics of medical imaging                                                                                                    |                                                                                                    |
| Image: Several several seve | <ul> <li>Print</li> <li>Add to your cart</li> <li>Save record -</li> <li>More searches -</li> </ul> |
| Publisher: Philadelphia : Wolters Kluwer , 2021<br>Edition: 4th ed.                                                                                                    |                                                                                                    |
| Description: xvii, 1177p. : hb. , 25cm.   ISBN: 9781975103224.   Subject(s): MEDICAL PHYSICS   DIAGNOSIS- IMAGING   DDC classification: 616-071   Tags from this library: No tags from this library for this title. Log in to add tags.   A average rating: 0.0 (0 votes)   Holdings ( 5 ) Comments ( 0 )                                                                                                    |                                                                                                    |
| Image: Recent and Contract Contraction and Contraction and Co                       | Log in to your account<br>Research                                                                  |

राष्ट्रीय विज्ञान शिक्षा एवं अनुसंधान संस्थान

### About Central Library, NISER Bhubaneswar

The Central Library plays a vital role in supporting and furthering the academic and research mission of NISER Bhubaneswar and facilitates creation and dissemination of knowledge.

In a nut shell, currently it is having over 22816 volumes of Technical, Text and General books. The Institute has access to over 44123 E-Books, 3765 E-Journals, 8 E-Data databases from a number of publishers and aggregators. Library also has resources like popular magazines/print journals, reports and Anti plagiarism tools. The library services are automated through RFID technology. Library users get access to its digital collection 24 x 7 on institute-wide network and off-campus access through RemoteXs. All the resources, services like its web based library catalogue, current research publications, new books arrivals etc are being updated regularly through an interactive library we portal accessible at https://www.niser.ac.in/library/

| Library Opening Hours        |                           |  |
|------------------------------|---------------------------|--|
| Regular Hours                | 9:00 AM to 9:00 PM        |  |
| Statutory Holidays           | 9:00 AM to 5:30 PM        |  |
| Library                      | Borrowings                |  |
| Faculty/Sr. Scientific Staff | Max. 20 books for 30 days |  |
| Research Scholar/PhD         | Max. 6 books for 30 days  |  |
| Integrated PhD               | Max. 6 books for 30 days  |  |
| Integrated MSc               | Max. 5 books for 15 days  |  |
| Technical Staff              | Max. 3 books for 15 days  |  |
| Administrative Staff         | Max. 2 books for 15 days  |  |

You Are OPAC Visitor No 20834 Powered by Koha 7. The front/landing page of the Advanced Search will look like this. Here you can find the search box with the item types such as Books, CD, Electronics Books, Gift Books etc. to limit the search results.

8. Please insert the text in the search box and select the item type from the list and click on the Search button. An example is given in the screenshot.

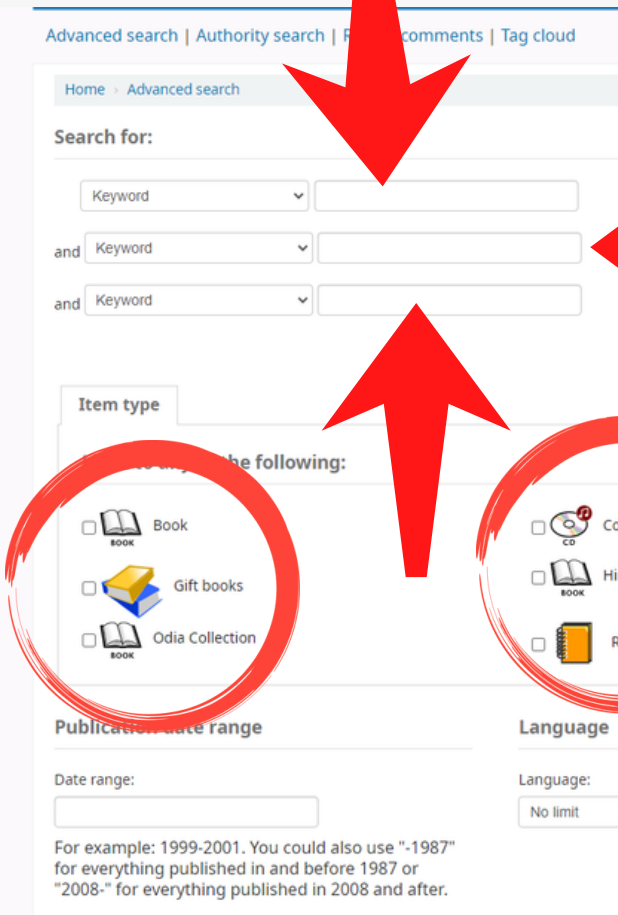

| dva | nced search   Authority se | earc | n   Recent comments   Tag cloud |
|-----|----------------------------|------|---------------------------------|
| Ho  | me > Advanced search       |      |                                 |
| iea | rch for:                   |      |                                 |
|     | Keyword                    | ~    | quantum mechanics               |
| nd  | Keyword                    | ~    |                                 |
| nd  | Keyword                    | ~    |                                 |
|     |                            |      |                                 |
| 1   | Limit to any of the follo  | owi  | ing:                            |
| (   | Gift books                 |      |                                 |
| (   | Odia Collection            |      |                                 |
| ub  | lication date range        |      | Languag                         |
| ate | range:                     |      | Language:                       |
|     |                            |      | No limit                        |

For example: 1999-2001. You could also use "-1987' for everything published in and before 1987 or "2008-" for everything published in 2008 and after.

|                                       | Search More options New search                                                                                                    |
|---------------------------------------|----------------------------------------------------------------------------------------------------|
| mpact Disk<br>di Collection<br>eports | Contingency books<br>Journal (bound volume)<br>Serial<br>Cocation bine weditability:<br>Contingency books<br>Locox<br>E(electronic)-Books<br>NBHM Books<br>Thesis |
| ~                                     | Library: Sort by:<br>All libraries<br>Only items currently available for loan or reference<br>Search More options New search                                      |
|                                       |                                                                                                    |

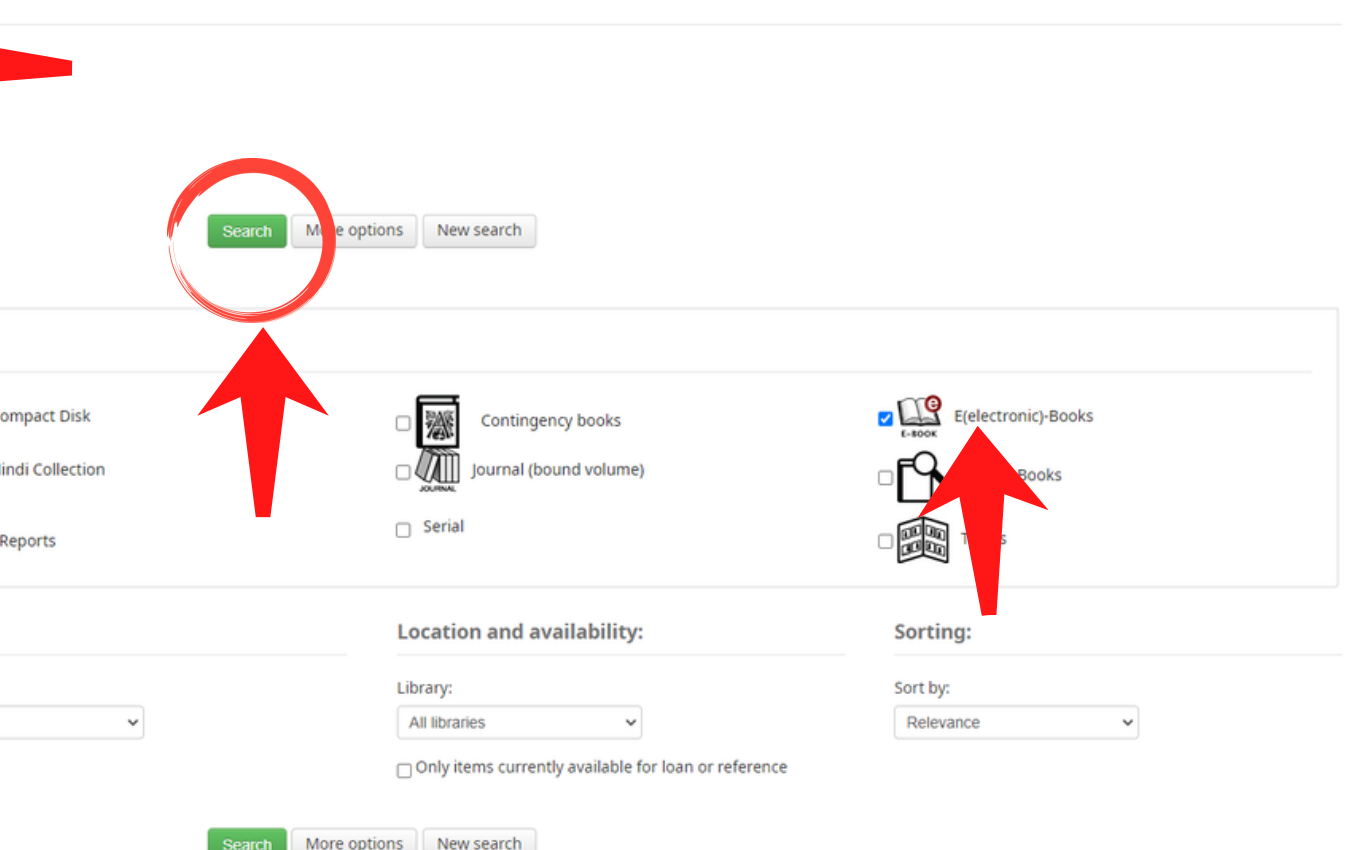

8. The search result is displayed in the screenshot. Total 64 results are returned against the search. In the left side menu, one can filter the search results by authors, series topics, subjects etc.

9. For Facet Search, insert the text in the Search box from the Advanced Search landing page. In the screenshot the text "chemistry" is added. Click on Search tab.

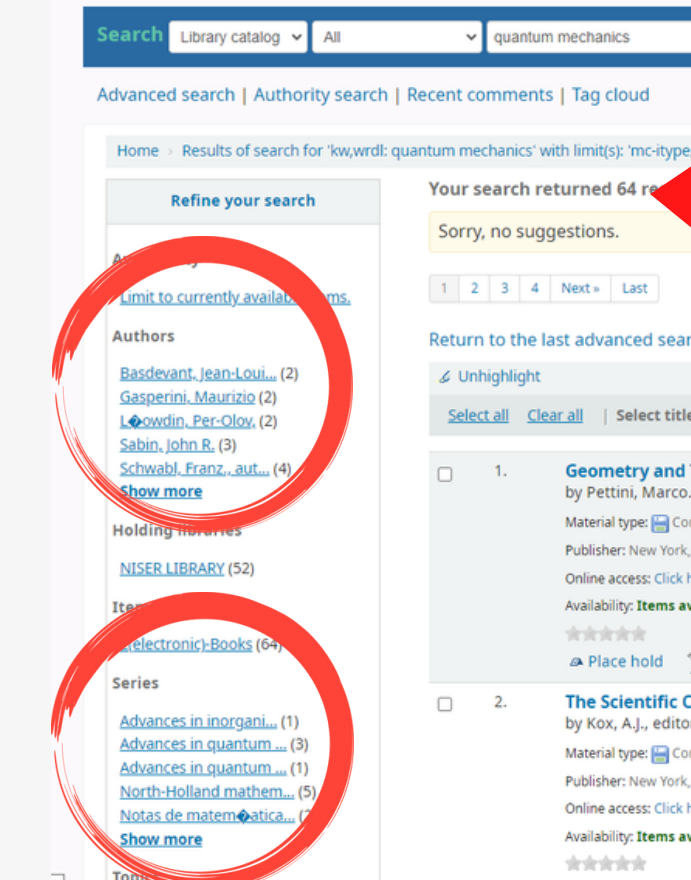

| Но  | me > Advanced sea                                        | rch                   |           |        |
|-----|----------------------------------------------------------|-----------------------|-----------|--------|
| Sea | rch for:                                                 |                       |           |        |
|     | Keyword                                                  | •                     | chemistry |        |
| and | Keyword                                                  | ~                     |           |        |
| and | Keyword                                                  | ~                     |           |        |
|     | Book                                                     |                       |           | _ (    |
|     | Gift bo                                                  | oks                   |           |        |
| Puk | Gift bo                                                  | oks                   |           |        |
| Puk | Gift bo                                                  | oks<br>ection<br>ange |           | Lang   |
| Pub | Gift bo<br>Gift bo<br>Coar Odia Colle<br>Coar Odia Colle | oks<br>ection<br>ange |           | Langua |

|                                                                              | GO             |           |
|------------------------------------------------------------------------------|----------------|-----------|
|                                                                              |                |           |
|                                                                              |                |           |
| pe,pbr 3'                                                                    |                |           |
|                                                                              |                |           |
|                                                                              |                |           |
|                                                                              |                |           |
|                                                                              |                |           |
|                                                                              |                |           |
| arch                                                                         |                |           |
|                                                                              | Relevance      | ~         |
| itles to: Add to 🖌 Save 🖉 Place hold                                         |                |           |
|                                                                              |                |           |
| d Topology in Hamiltonian Dynamics and Statistical Mechanics<br>co., author. | No cov<br>imag | ver<br>je |
| Computer file; Format: electronic                                            | availal        | ble       |
| rk, NY Springer New York 2007                                                |                |           |
| k here to access online                                                      |                |           |
| available for loan: NISER LIBRARY [Call number: 515.39, 23 515.48 23] (1).   |                |           |
| 📡 Log in to add tags 🐘 👻 Add to your cart                                    |                |           |
| c Correspondence of H. A. Lorentz<br>tor.                                    | No cov<br>imag | /er<br>je |
| Computer file; Format: electronic                                            | availat        | ble       |
| rk, NY Springer New York 2009                                                |                |           |
| ik here to access online                                                     |                |           |
| available for loan: NISER LIBRARY (1).                                       |                |           |
|                                                                              |                |           |

| Search          | More or bns New search                               |                     |
|-----------------|------------------------------------------------------|---------------------|
| Search          | More or bns New search                               |                     |
|                 |                                                      |                     |
| ompact Disk     | Contingency books                                    | E(electronic)-Books |
| indi Collection | Journal (bound volume)                               |                     |
| Reports         | Serial                                               | Thesis              |
|                 | Location and availability:                           | Sorting:            |
|                 | Library:                                             | Sort by:            |
| ~               | All libraries                                        | Relevance ~         |
|                 | Only items currently available for loan or reference |                     |

10. The search result is displayed in the screenshot. Total 3133 results are returned against "Chemistry". In the left side menu, one can also filter the search result by authors, series topics, subjects etc.

11. From the OPAC interface, while adding a book to the cart, one can also browse relevant resources on the same subject in the library by clicking "Browse Shelf".

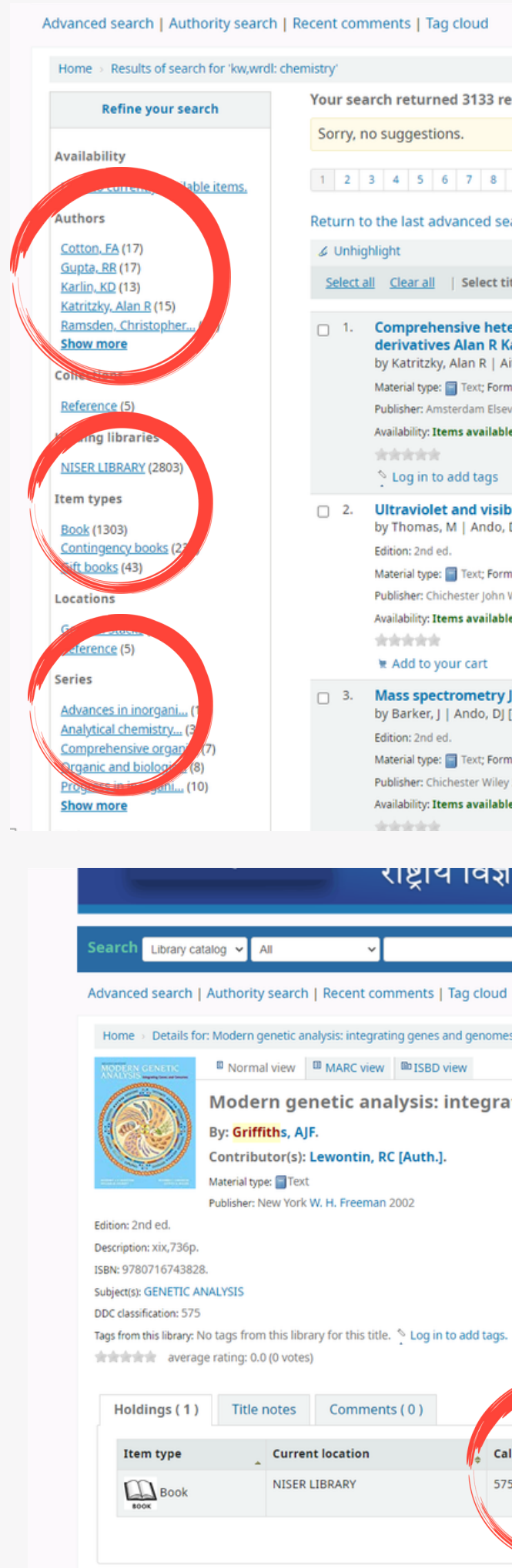

| sults. 🔊                                                                                                    |                                               |                          |                                                           |                                                                                                    |
|----------------------------------------------------------------------------------------------------|-----------------------------------------------|--------------------------|-----------------------------------------------------------|----------------------------------------------------------------------------------------------------|
|                                                                                                    |                                               |                          |                                                           |                                                                                                    |
| 9 10 Next » Last                                                                                                    |                                               |                          |                                                           |                                                                                                    |
| arch                                                                                                    |                                               |                          |                                                           |                                                                                                    |
|                                                                                                    |                                               |                          | Relevance                                                 | ~                                                                                                    |
| tles to: Add to 🗸 Save 🖉 Place hold                                                                                                    |                                               |                          |                                                           |                                                                                                    |
| e <b>rocyclic <mark>chemistry</mark> III:a review of the lit</b><br><b>atritzky</b><br>tken, R Alan [ed.]   Ramsden, Christopher A [<br>wat: print ; Literary form: Not fiction | terature 1995-2007:Vol 8 six-membe<br>Auth.]. | red rings with two heter | roatom, and their fused carbocyclic                       | COMPREMENSIONE<br>HETENCOCCOLC<br>HETENCOCCUCC<br>HETENCOCCUCE HETENCOCCUC<br>HETENCOCCUCE HETENCOCCUC<br>Alterna d'Alterna d'Alterna<br>Martine d'Alterna d'Alterna<br>Martine d'Alterna d'Alterna<br>Martine d'Alterna d'Alterna<br>Martine d'Alterna d'Alterna<br>Martine d'Alterna d'Alterna<br>Martine d'Alterna d'Alterna<br>Martine d'Alterna d'Alterna<br>Martine d'Alterna d'Alterna<br>Martine d'Alterna d'Alterna<br>Martine d'Alterna d'Alterna<br>Martine d'Alterna d'Alterna<br>Martine d'Alterna d'Alterna<br>Martine d'Alterna d'Alterna<br>Martine d'Alterna<br>Martine<br>Martine d'Alterna<br>Martine<br>Martine<br>Mar |
| ier 2008<br>• for reference: NISER LIBRARY [Call number: 547.7 k                                                                                                    | (AT-C] (1).                                   |                          |                                                           | $\Delta$                                                                                                    |
| 🗑 Add to your cart                                                                                                    |                                               |                          |                                                           |                                                                                                    |
| le spectroscopy Michael Thomas<br>D [ed.].                                                                                                    |                                               |                          |                                                           | Ultraviolet and<br>Visible Spectroscopy<br>Second Cate                                                                                                    |
| at: print ; Literary form: Not fiction                                                                                                    |                                               |                          |                                                           | -MAM                                                                                                    |
| for reference: NISER LIBRARY [Call number: 543 THO-U] (1).                                                                                                    |                                               |                          |                                                           |                                                                                                    |
|                                                                                                    |                                               |                          |                                                           | Michael Phones                                                                                                    |
| ames Barker                                                                                                    |                                               |                          |                                                           |                                                                                                    |
| ed.]   Davis, R [Auth.].                                                                                                    |                                               |                          |                                                           | Mass<br>Spectrometry                                                                                                    |
| at: print ; Literary form: Not fiction                                                                                                    |                                               |                          |                                                           |                                                                                                    |
| 2008<br>for loan: NISER LIBRARY [Call number: 543 BAR-M] (                                                                                                    | (1).                                          |                          |                                                           | here a                                                                                                    |
|                                                                                                    |                                               |                          |                                                           | James Barker                                                                                                    |
|                                                                                                    | सस्थान                                        |                          |                                                           |                                                                                                    |
| ग राषा रभ अनुरामा                                                                                                    |                                               |                          |                                                           |                                                                                                    |
|                                                                                                    |                                               |                          |                                                           |                                                                                                    |
|                                                                                                    |                                               |                          | Go                                                        |                                                                                                    |
|                                                                                                    |                                               |                          |                                                           |                                                                                                    |
|                                                                                                    |                                               |                          |                                                           |                                                                                                    |
|                                                                                                    |                                               |                          |                                                           | _                                                                                                    |
| ting genes and genomes Anthony L.E. Griffiths [et all]                                                                                                    |                                               |                          | <b>≡</b> Browse results                                   |                                                                                                    |
| «Previous                                                                                                    |                                               |                          | « Previous Back to results Next »                         |                                                                                                    |
|                                                                                                    |                                               |                          | 🕮 Print                                                   |                                                                                                    |
|                                                                                                    |                                               |                          | <ul> <li>Mad to your cart</li> <li>Unbigblight</li> </ul> |                                                                                                    |
|                                                                                                    |                                               |                          | Save record +                                             |                                                                                                    |
|                                                                                                    |                                               |                          | More searches -                                           |                                                                                                    |
|                                                                                                    |                                               |                          |                                                           |                                                                                                    |
|                                                                                                    |                                               |                          |                                                           |                                                                                                    |
|                                                                                                    |                                               |                          |                                                           |                                                                                                    |
|                                                                                                    |                                               |                          |                                                           |                                                                                                    |
|                                                                                                    |                                               |                          |                                                           |                                                                                                    |
| Inumber                                                                                                    | Statur Date due                               | Barcode                  |                                                           |                                                                                                    |
| ¢                                                                                                    | Available                                     | 3844                     |                                                           |                                                                                                    |
| with (browse silen)                                                                                                    |                                               | 2017                     |                                                           |                                                                                                    |
|                                                                                                    |                                               |                          |                                                           |                                                                                                    |
| 2022 Copyright: Customised and Maintained by                                                                                                    | You Are ORA                                   | C Visitor No             |                                                           |                                                                                                    |

5. The relevant resources available on the shelf will be displayed as shown in the screenshot.

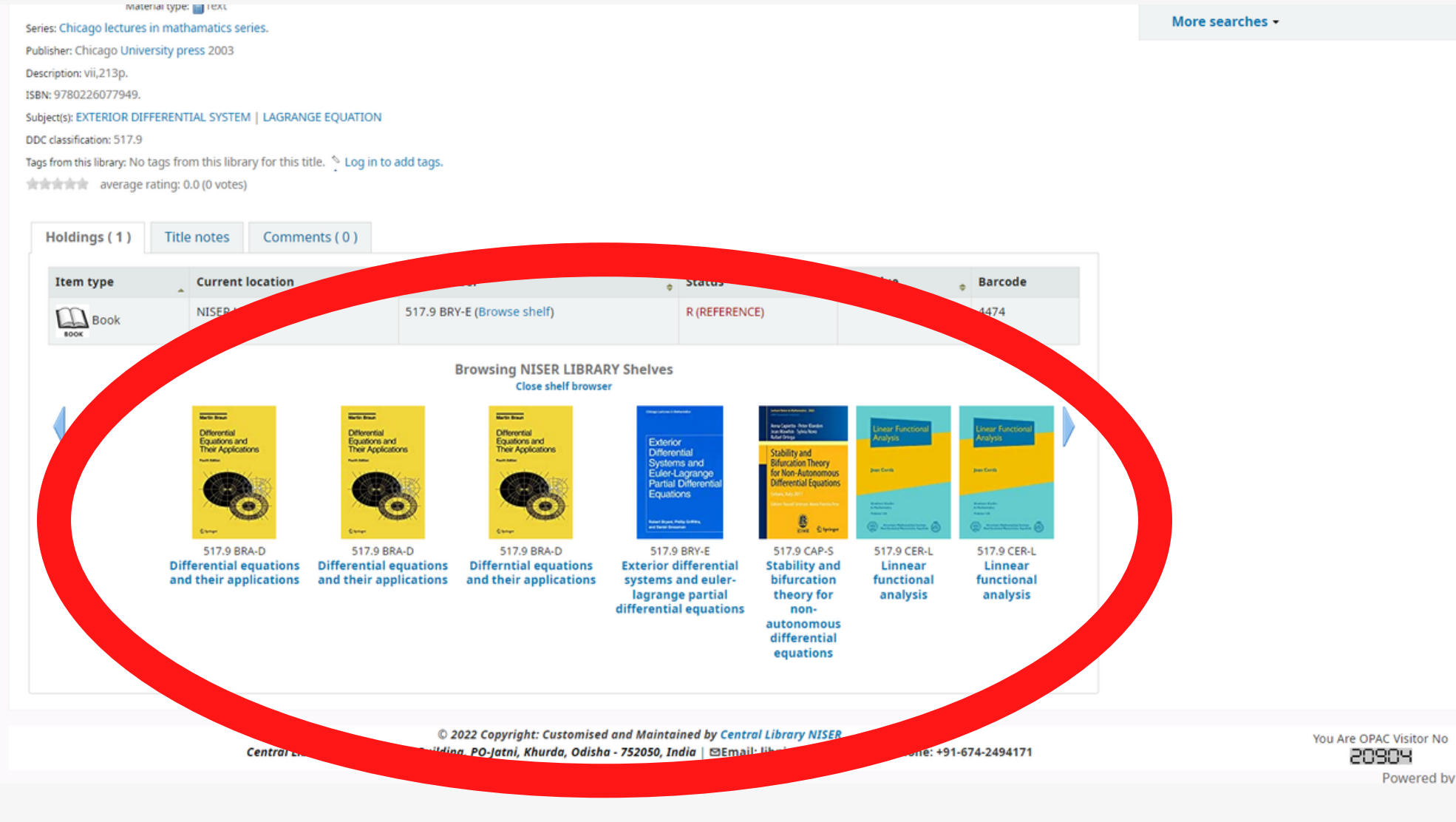

**Central Library** National Institute of Science Education and Research, Bhubaneshwar Email: libniser@niser.ac.in Contact No. 0674-2494171 Website: https://www.niser.ac.in/library OPAC: http://opac.niser.ac.in:8001 Digital Repository: http://idr.niser.ac.in:8080/jspui

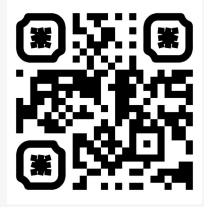

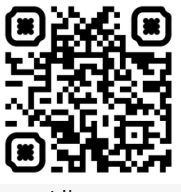

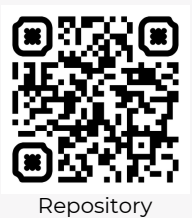